## Admitted Students

## SUBMITTING THE NON-REFUNDABLE TUITION DEPOSIT

Step 1: Log into WaveNet

- Your WaveNet activation email was sent to you after you submitted your application.
- To log into WaveNet, you will use our Network ID (not your CWID) and password
- If you need your WaveNet activation email resent, please contact <u>gsep-admissions@pepperdine.edu</u>

| Welcome to WaveNi<br>Click here for training guides<br>Please click the button below to<br>grour full WaveNet Day bence<br>Log in to WaveNet<br>Perget Password? | et<br>begin<br>Verify/Update y<br>Patrice of<br>password of<br>olternate<br>e - 247/ passw | ssword Management<br>our MyID profile NOW!<br>IT Service Desk and reset<br>ord yourself<br>PIN to reset your<br>nour mobile device or<br>moli address<br>ord reset service | For best results, we recommend using<br>Frefox. You may experience some<br>incompatibility issues using on Internet<br>Explorer browser. To configure gam<br>browser for optimum use with WaveNet,<br>follow the browser instructions. |
|----------------------------------------------------------------------------------------------------|--------------------------------------------------------------------------------------------|----------------------------------------------------------------------------------------------------|----------------------------------------------------------------------------------------------------|
| Emergency Preparedness<br>Emergency Information                                                                                                    | Computer Support/IT<br>Passward Reset<br>Malware and Virus Prevention<br>IT Support        | Get involved<br>Giving<br>Career Services<br>Jobs at Pepperdine<br>Spiritual Life                                                                                          |                                                                                                    |

## Step 2: Select Applicant Center

|                        |                              |                                      | WELCOME,     | LOG OUT   |
|------------------------|------------------------------|--------------------------------------|--------------|-----------|
| A WaveNet              |                              |                                      | Your CWID is |           |
|                        |                              |                                      |              |           |
|                        |                              |                                      |              |           |
| Applicant              |                              |                                      |              | Favoritos |
| Applicant              |                              |                                      |              | Puvorites |
|                        |                              |                                      |              |           |
| APPLICANT SERVICES     | APPLICANT RESO               | URCES                                |              |           |
| Applicant Center       | Admission Informa            | tion                                 |              |           |
|                        | Academic Catalog             | 5                                    |              |           |
|                        | Financial Aid                |                                      |              |           |
|                        | Campus Tours                 |                                      |              |           |
|                        | Academic Calenda             | rs                                   |              |           |
|                        |                              |                                      |              |           |
|                        |                              |                                      |              |           |
|                        |                              |                                      |              |           |
| Emergency Preparedness | Computer Support/IT          | Get Involved                         |              |           |
| Emergency Information  | Password Reset               | Giving                               |              |           |
|                        | Malware and Virus Prevention | Career Services                      |              |           |
|                        |                              |                                      |              |           |
|                        | IT Support                   | Jobs at Pepperdine                   |              |           |
|                        | IT Support                   | Jobs at Pepperdine<br>Spiritual Life |              |           |

Step 3: In the Admissions section, within "My Applications", select Enrollment Deposit

| Applicant                                                                                                    |                                                                                                    |
|----------------------------------------------------------------------------------------------------|----------------------------------------------------------------------------------------------------|
|                                                                                                    |                                                                                                    |
|                                                                                                    |                                                                                                    |
|                                                                                                    |                                                                                                    |
| ▼ Admissions                                                                                                    | 🔻 To Do List                                                                                                    |
| ▼ Admissions My Applications                                                                                                    | SEP Intent to Enroll Deposit -                                                                                                    |
| Admissions My Applications School/Program: Psychology - Clinical Psychology                                                                                                    | GSEP Intent to Enroll Deposit -<br>Spring 2025                                                                                               |
| Admissions  My Applications  School/Program: Psychology - Clinical Psychology  Application Status: Admitted - Admitted - Regular                                                                                                    | GSEP Intent to Enroll Deposit -<br>Spring 2025<br>GSEP Intent to Enroll Form -<br>Spring 2025                                                |
| Admissions     Applications     School/Program: Psychology - Clinical Psychology     Application Status: Admitted - Admitted - Regular     Admit Term: Spring 2025                                                                                                    | ▼ To Do List     GSEP Intent to Enroll Deposit -     Spring 2025     GSEP Intent to Enroll Form -     Spring 2025     Details ▶              |
| Admissions      My Applications      School/Program: Psychology - Clinical Psychology      Application Status: Admitted - Admitted - Regular      Admit Term: Spring 2025      Thank you for applying to Pepperdime University Graduate School of Education and                                                                                                    | ▼ To Do List<br>GSEP Intent to Enroll Deposit -<br>Spring 2025<br>GSEP Intent to Enroll Form -<br>Spring 2025<br>Details ►                   |
| Admissions      My Applications      School/Program: Psychology - Clinical Psychology      Application Status: Admitted - Admitted - Regular      Admit Term: Spring 2025      Thank you for applying to Pepperdine University Graduate School of Education and      Psychology. Please refer to your To Do List located at the upper right-hand comer of      the psream for a list of outstanding items needed to complete your application. | ▼ To Do List     GSEP Intent to Enroll Deposit -     Spring 2025     GSEP Intent to Enroll Form -     Spring 2025     Details ▶      ✓ Holds |

The next screen will provide information on the payment type options for your Intent to Enroll Deposit.

Step 4: Select Enrollment Deposit to make your payment

| WaveNet                                                                                                    |   |
|----------------------------------------------------------------------------------------------------|---|
| Applicant                                                                                                    |   |
| Enrollment Deposit<br>Psychology - Clinical Psychology                                                                                             |   |
| To hold your enrollment space, your total amount due is \$250.00. This non-refundable payment would<br>be applied towards your first tuition bill. |   |
| Payment Type Options (we do not accept debit or credit cards)                                                                                      |   |
| 1. E-check in WaveNet (must have a U.S. bank account)                                                                                              |   |
| 2. Personal Check or Money Order (must be in U.S. dollars)                                                                                         |   |
| A. International Wire Transfer (facilitated by Flywire)                                                                                            |   |
| Select payment option below:                                                                                                    |   |
| E-Check in WaveNet                                                                                                    |   |
| Personal Check or Money Order                                                                                                    |   |
| Domestic Wire Transfer                                                                                                    |   |
| International Wire Transfer                                                                                                    |   |
| Return to Applicant Center Enrollment Deposit                                                                                                    | 1 |

To make a payment, you will need to allow pop ups on your browser by turning off your pop up blockers. You will see a notice reminding you of this if you have pop ups blocked.

| ſ    |                                                                                                    |     |
|------|----------------------------------------------------------------------------------------------------|-----|
|      | SF Self Service Payments                                                                                                    | ×   |
| .00. | Student Name                                                                                                    |     |
| s)   |                                                                                                    |     |
|      | Make a Payment                                                                                                    | - 1 |
|      | To make your online payment (through CashNet), please make sure to allow pop ups on your browser by<br>turning off your pop up blocker. |     |
|      | Once you have completed your payment, please click the cancel button below.                                                             | - 1 |
|      | Cancel                                                                                                    |     |
|      |                                                                                                    | - 6 |
|      |                                                                                                    | _   |

Next, the online payment (CashNet) window will open in a new tab.

Step 5: Select Student Account Payment

As a reminder, your non-refundable tuition deposit is applied toward your student account as a credit toward your tuition for the first term, and secures your spot in the admitted term.

| <u>PEPPERDINE</u>                        | Overview                                                                                                    |
|------------------------------------------|----------------------------------------------------------------------------------------------------|
| My Account                               | OA Student Name<br>Pepperdine University (Training)                                                                                                    |
| 🗳 Make a Payment<br>⑦ Help<br>⊖ Sign Out | Summary For your outstanding balance please refer to your account information in WaveNet. To begin your payment, please select the type of student payment you want to make today. That you, |
|                                          | Available items  Student Account Payment Student Housing Deposit ayment \$500.00                                                                                                    |

On the next screen, you will see the tuition deposit amount due for your academic program.

Step 5: Select Add to Payment

| PEPPERDINE                                    | Overview                                                                                         |                                                | <sub>Overview</sub><br>Item details                    |         |
|-----------------------------------------------|--------------------------------------------------------------------------------------------------|------------------------------------------------|--------------------------------------------------------|---------|
| My Account My Account Overview Make a Payment | OA Pepperdine University (Training)                                                              |                                                | Student Account Payment<br>\$250.00<br>Enter an amount |         |
| 💮 Help                                        | Summary For your outstanding balance please refer to your account information in WaveNet. To beg | n your payment, please select the type         | \$250.00<br>Maximum \$200                              | 8       |
| G- sign our                                   | you.<br>Available items                                                                          |                                                | <ul> <li>ine maximum amount anover a 1,000</li> </ul>  |         |
|                                               | Student Account Payment                                                                          | Student Housing Deposit<br>Payment<br>\$500.00 |                                                        |         |
|                                               |                                                                                                  |                                                | Canel Add to                                           | payment |

The next screen, you will confirm your total payment amount.

Step 6: Select Checkout

| <u>TPPEKDINE</u> |                |                      | Sorp 1 of 3: Pay amount<br>                                                                                                    |                 |              |        |                 |
|------------------|----------------|----------------------|----------------------------------------------------------------------------------------------------|-----------------|--------------|--------|-----------------|
| S My Account     | :              | selected items       |                                                                                                    |                 |              |        |                 |
| 📋 Make a Payment |                | Description          |                                                                                                    | Quantity Amount | View details | Remove |                 |
| Э нер            |                | Student Account Payr | ment                                                                                                    | \$250.00        | View Details | Remove |                 |
| ⊖ sign out       |                | Total                |                                                                                                    |                 | \$2          | 50.00  |                 |
|                  |                |                      | Available items Student Account Payment Primited Student Housing Deposit Payment Student Housing Deposit Payment Stocode Yven detail For Graduate Students who we on Mattur Campus |                 |              |        |                 |
|                  | Payment 1 item |                      |                                                                                                    |                 |              |        | \$250.00        |
|                  |                |                      |                                                                                                    |                 |              |        | Cancel Checkout |

Step 7: Select International Student under payment method, to enter your payment information

| Step 2 of 3: Payment method |  |
|-----------------------------|--|
| How would you like to pay?  |  |
| Payment amount              |  |
| \$250.00                    |  |
| * Payment method            |  |
| New bank account            |  |
| International payment       |  |
|                             |  |
|                             |  |
|                             |  |

Next, you will be sent to the direct payment portal for Flywire, our online payment portal for international students

Step 7: Enter your students information and select Next

| F              |                                   |               |                          | Centert Heb        | Ligin 🛞 Drglin v |
|----------------|-----------------------------------|---------------|--------------------------|--------------------|------------------|
| 1.Paysond lob. | 2 Parsent extind                  | 1. Paper John | 4. Solo for the resident | & Resirv & Sardere | ó. Haie payeori  |
|                | Inform                            | nation for    | Flywire Univer           | sity               |                  |
|                | Proceeding<br>Student Information |               |                          |                    |                  |
|                | States 2                          |               | First Barre              |                    |                  |
|                | Studiest Last Harma               |               |                          |                    |                  |
|                | (- mensue                         |               |                          | aur ->             |                  |
|                |                                   |               |                          | 37                 | 0                |

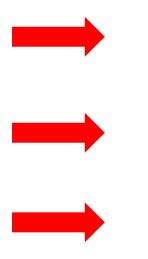

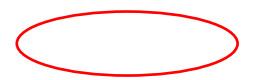

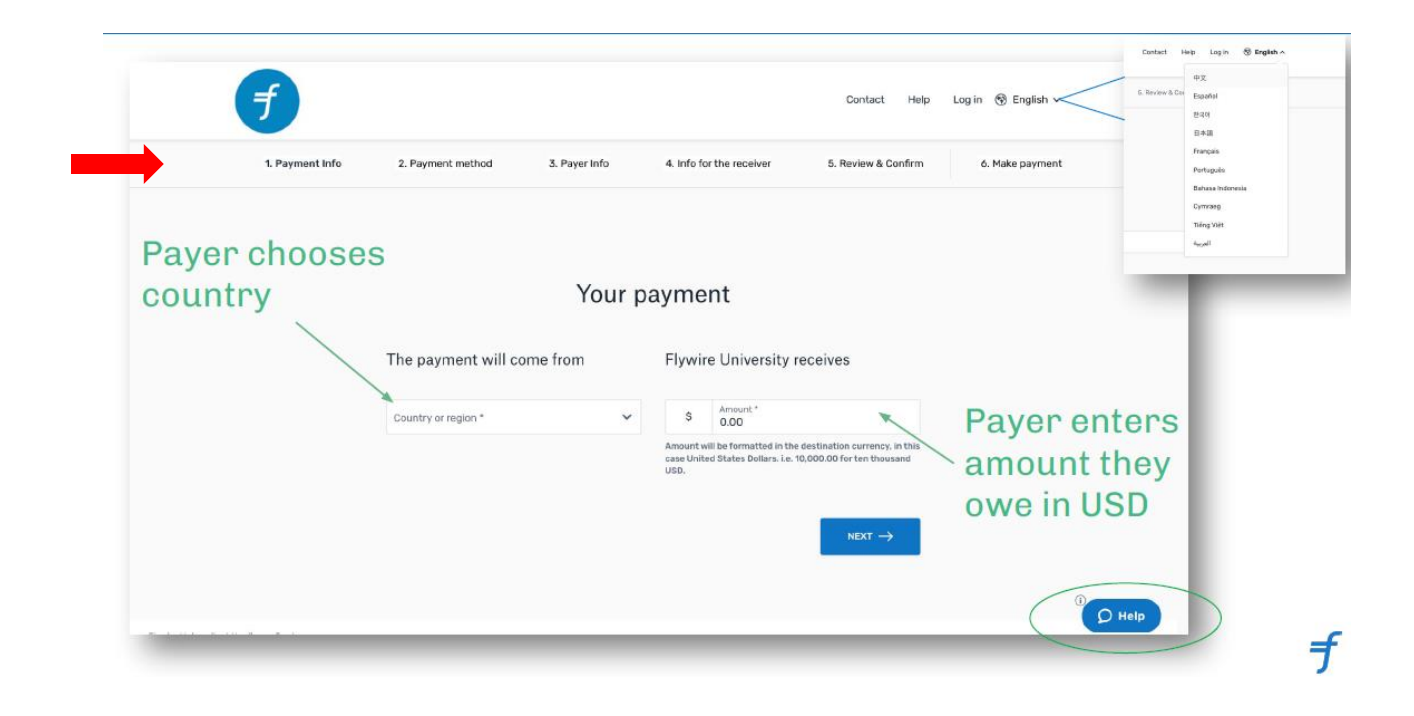

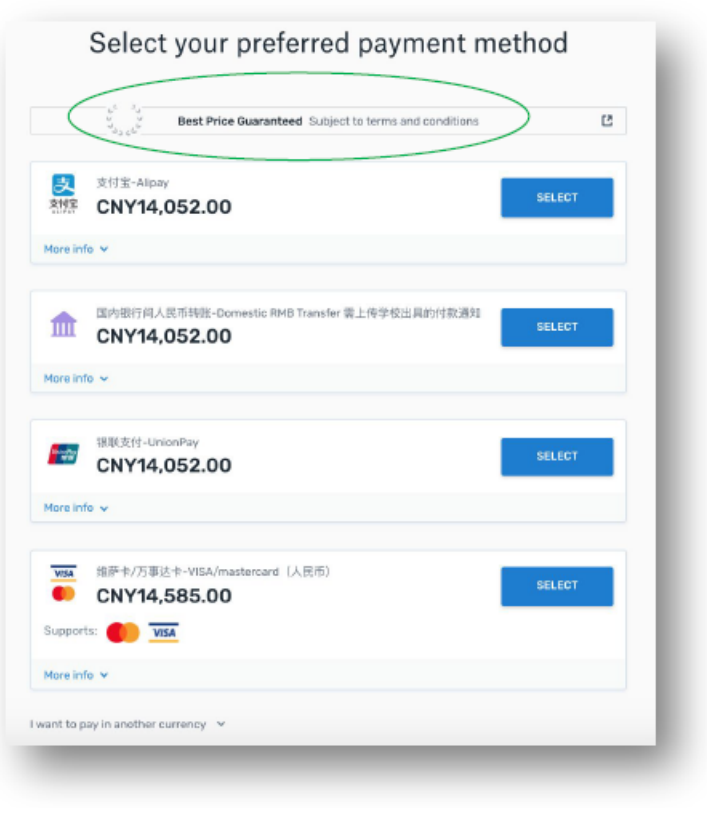

Payer chooses preferred payment method.

| Payer ir                                                                                                    | nformation                                                                                                    |                    |                                                                                                    |
|----------------------------------------------------------------------------------------------------|----------------------------------------------------------------------------------------------------|--------------------|----------------------------------------------------------------------------------------------------|
| Email                                                                                                    | First name                                                                                                    |                    |                                                                                                    |
| Middle name (Optional)                                                                                                    | Family name                                                                                                    | Payer              |                                                                                                    |
| Address 1                                                                                                    | Address 2 (Dptional)                                                                                                    | required—          |                                                                                                    |
| City                                                                                                    | State / Province / Region (Optional)                                                                                                    | who is<br>actually |                                                                                                    |
| Zip code / Postal Code (Optional)                                                                                                    | + 86 ~ Phone number                                                                                                    | making the         |                                                                                                    |
|                                                                                                    | Receive text notifications on your payment status                                                                                                    | it's a parent,     |                                                                                                    |
| Payment account holder's name as shown o                                                                                                    | Identification Number                                                                                                    | needs to be        |                                                                                                    |
| PREVIOUS                                                                                                    |                                                                                                    |                    |                                                                                                    |
| PREVIOUS                                                                                                    |                                                                                                    |                    | <b></b>                                                                                                    |
| PREVIOUS                                                                                                    | NEXT →<br>Contact Help Login ⊗ English                                                                                                    | v Euc              | <b>f</b>                                                                                                    |
| Payment Info 2. Payment method 3. Payment                                                                                                    | NEXT →<br>Contact Help Log in ③ English<br>Info 4. Info for the receiver 5. Review & Confirm 6. Make payme                                                                                                    | rt Caso            | <b>f</b><br>Enter student inf<br>so it can be applie<br>to their student<br>account.                                                                                                    |
| Pyment Info 2. Payment method 3. Payer                                                                                                    | NEXT → Contact Help Log in ③ English Info 4. Info for the receiver 5. Review & Confrm 4. Make payme n for Flywire University                                                                                                    | nt                 | <b>f</b><br>Enter student inf<br>so it can be appli-<br>to their student<br>account.                                                                                                    |
| Peyment Info 2 Payment method 3 Paym Payment Info 2 Payment method 1 Payment method 1 Payment 1 Payment method 1 Payment 1 Payment  | NEXT →         Contact       Help       Log in @ English         Info       4. Info for the receiver       5. Review & Confrm       6. Make payme         n       for       Flywire University         -       -       -       - | ot                 | <b>f</b><br>Enter student inf<br>so it can be appli-<br>to their student<br>account.<br>Custom fields to<br>track who is                                                                                                    |
| Payment Info 2. Payment method 9 Payment Info 2. Payment method 9 Payment Info 9 Payment Info 9 | NEXT →<br>Contact Help Log in ③ English<br>Infor Flywire University<br>w www                                                                                                    | rt                 | ➡ ■ ■ </td |

| Papment into | 2. Paymont method 1 | 4. Infla for the res                                        | B. Randow & Confirm              | n. Mass payman |
|--------------|---------------------|-------------------------------------------------------------|----------------------------------|----------------|
|              |                     |                                                             |                                  |                |
|              | Review and          | confirm payment                                             | t information                    |                |
|              | Payment information | No. will laved                                              | Prysite Growth y will receive    |                |
|              |                     | Country erregion                                            | 51090.00                         |                |
|              |                     | Dire                                                        |                                  |                |
|              | Payment method      | 10.1100-000<br>国内银行间人民币转用-10                                | amesika RM3 Traveler)            |                |
|              | Payer information   | Pest name<br>Decob                                          | Makla Karwa                      |                |
|              |                     | Family name<br>Maccileski                                   | Address 1<br>6130 Saddlehorse Dr |                |
|              |                     | Address 2                                                   | 019<br>Flavery Branch            |                |
|              |                     | Ittala / Pravince / Region<br>Desirgle                      | Zip-Lodo / Portal Cado<br>30452  |                |
|              |                     | Disaritiry<br>Chine                                         | Prane sunder<br>+88 8474310220   |                |
|              |                     | Identification Document Type<br>Nationality Identification  | Identification Hember<br>123     |                |
|              |                     | Name on Identification (MPRC)<br>(F)<br>Thready Monoclassia |                                  |                |
|              |                     | trai<br>iseab mentioskilifiosise                            | 50 <b>0</b>                      |                |
|              |                     | ,,                                                          |                                  |                |
|              | Student Information | 123456                                                      | Jecob                            |                |
|              |                     | 21adent Last, Name<br>Masci máli                            |                                  |                |

## Review and confirm the information is correct.

| Characteria Education                                                                                                    | e 1, Paul Mo 4, mil Tarta raceau (), An                                                                                                    | -co-li Confirm di Make paywe                                                              |
|----------------------------------------------------------------------------------------------------|----------------------------------------------------------------------------------------------------|-------------------------------------------------------------------------------------------|
| Passeind                                                                                                    | ete the transaction of 19 <b>476,542,89</b> with your tark no way than May 31,200                                                                                                    | 2.0                                                                                       |
| taras 😔 Payment pending 🛛 e Manager                                                                                                    | Parrent () FMU961239300 D                                                                                                    |                                                                                           |
| Viscound for Payoba                                                                                                    |                                                                                                    | Passes listenady one                                                                      |
| CNY6,542.00 enabled of                                                                                                    | hea                                                                                                    | \$1,000.00                                                                                |
|                                                                                                    | 4                                                                                                    |                                                                                           |
| Render year funds                                                                                                    |                                                                                                    |                                                                                           |
| New you need to me                                                                                                    | to a back transfor from your                                                                                                    | Add this payment to your<br>Flowing account                                               |
| bank account to our                                                                                                    | AGE NOTHING                                                                                                    |                                                                                           |
| (7) How can i complete my bank tra                                                                                                    | nater?                                                                                                    |                                                                                           |
| New will remain to comparise poor loads to<br>be starting, the polarization to work or all so with                                                                                                    | weater considered Provents partners do online Manufada<br>Ing you haat baas barriets ing your                                                                                                    | Naraga your payment                                                                       |
| Reveaue The payment instructions being                                                                                                    | L Tell payment databa                                                                                                    |                                                                                           |
| 2-3 dual new days for us to receive your o                                                                                                    | 3-3 duarmens days for us to recome your caryweek.                                                                                                    |                                                                                           |
| Peersent instructions                                                                                                    |                                                                                                    |                                                                                           |
| Armettingsby                                                                                                    | 010,342.00                                                                                                    | E Boenned permentmental                                                                   |
| Balances / Pageneri II                                                                                                    | You must install this efforces to we law standing your payment                                                                                                    | Kur paulor Except o rel autority<br>manifest pha for particular<br>suches to autority for |
| REPERSONNERS IN THE REPORT OF THE REPORT OF | Carptorg20000 - Dysein IntentyRy                                                                                                    |                                                                                           |
| Denahisiwa banki 408, APUPRO                                                                                                    | Onina Diversinghi Bank Shanghai Branch ZhaDel sub-branch<br>WERL: NRP: 1_BIRC: 2011                                                                                                    | Share your payment details                                                                |
| mentiony discort transmission (2017-201)                                                                                                    | Aukorreexception.ing                                                                                                    | owe                                                                                       |
| Beneficiary (BBA/PE)                                                                                                    | Discription Research Resident Review Co., U.S.<br>1 NET ADDRESS STREET                                                                                                    |                                                                                           |
| Contact Telephone Reinford & R.A.B.X.R.<br>M.                                                                                                    | 186-400007855<br>Gordanit Dina, Mondayi - Pridas 944 - 6PH (Dinas - Buijing<br>Tana)                                                                                                    |                                                                                           |
| Darbard Deal Address   3(2) / (2) (312)                                                                                                    | which any strategy set of the set of the set |                                                                                           |
| Status (12.87)                                                                                                    | Please allow up to 72 hours for peerframfer to update the<br>progress of sour payment als voice dashbased. You will receive<br>an email when that bappens.                                                                                                    |                                                                                           |
|                                                                                                    | Important info: Make cure to include your Transcollon ID                                                                                                    |                                                                                           |

| yment status                                                                                                    |                                                                                                    | Payment details                                                     |                                                     |
|----------------------------------------------------------------------------------------------------|----------------------------------------------------------------------------------------------------|---------------------------------------------------------------------|-----------------------------------------------------|
| Follow the steps below to pay bef<br>payment will be cancelled autom                                                                      | ore March 29th 2018 or your<br>discally,                                                                                                    | You've sending<br>CNY31,833.00<br>Payment ID<br>PTU490985358        | They're receiving<br>\$5,000.00                     |
| Payment details "Indicates a required field Card number" [ Expiry date " Wooth g Vear Contact details 456.16.954287055, johndooltymail.cd | VISA<br>Cardhoider's name *<br>Becurity code<br>the back of cord                                                                                 | ADD THIS PA<br>AC<br>Manage your pa<br>SMS notificab<br>Cancel paym | valent to YOUR.<br>CCUNT to YOUR.<br>ymene.<br>ons. |
| Cancel payment                                                                                                    | Maid Pagninit<br>POWERD BY <b>#Apole</b><br>St. Olaf College address: 1530 SP. Olaf Av<br>2009 - 2018 All officies reserved. Figures is a trader | naris of Flywere Corpolati                                          | on.                                                 |

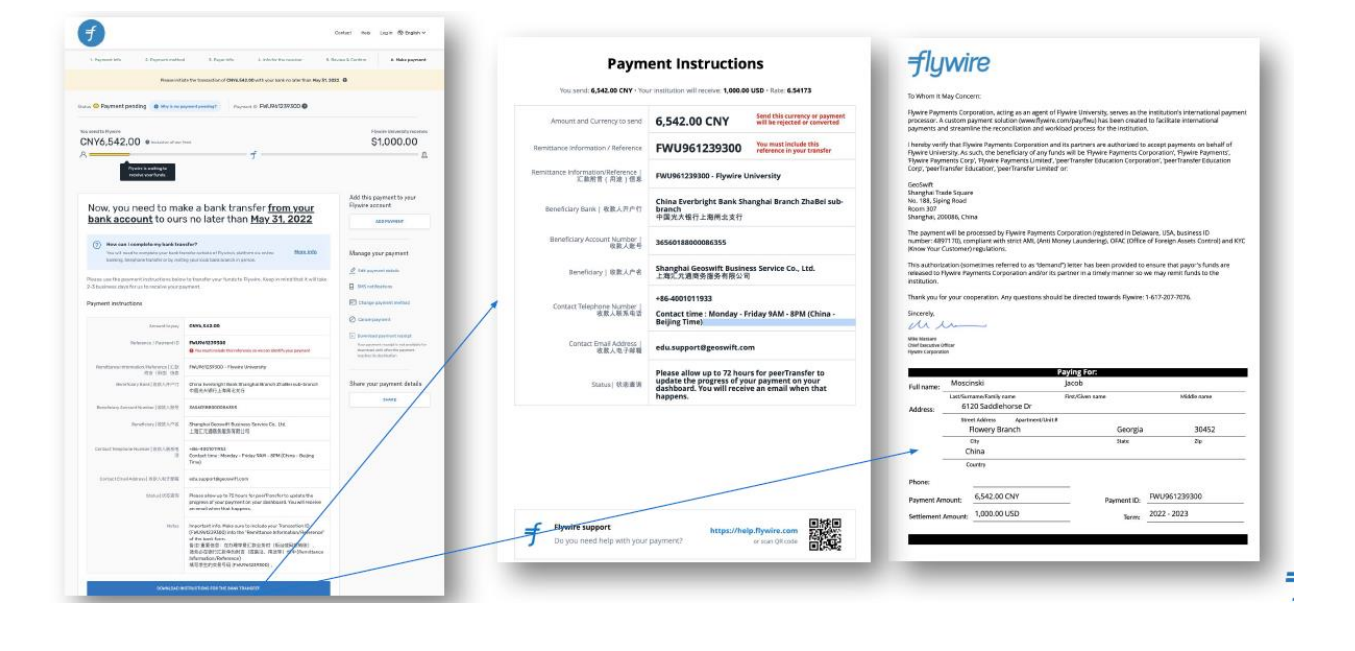

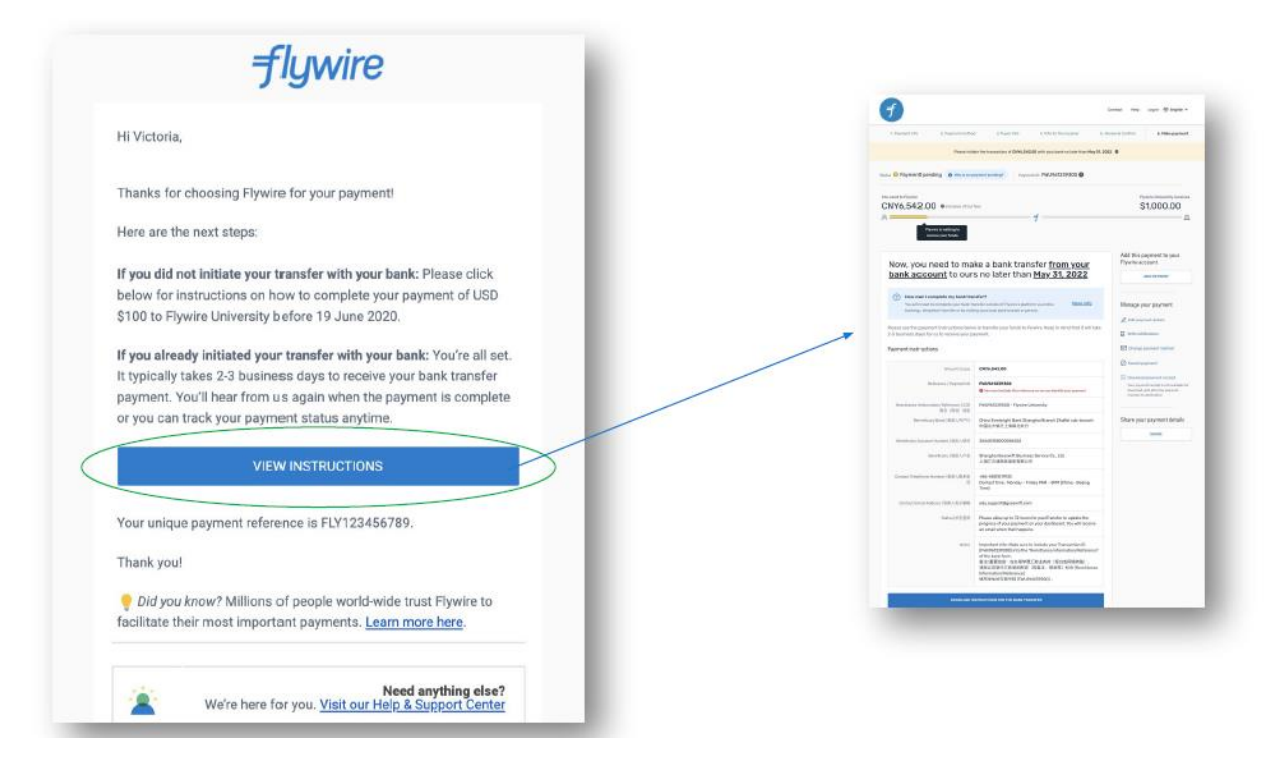

The next screen will be a review to confirm the amount of your payment and information

Step 7: Once you have confirmed the information, select Pay to submit your tuition deposit payment

| Step 3 of 3: Review<br>⊘−⊘−ᢒ                                                                                |          |
|----------------------------------------------------------------------------------------------------|----------|
| Last step! Let's make sure we have your correct informa                                                     | tion.    |
| * Email address                                                                                             |          |
| studentemail@pepperdine.edu                                                                                 |          |
| Summary                                                                                                    | Change   |
| Student Account Payment                                                                                     | \$250.00 |
| Total                                                                                                    | \$250.00 |
| Payment details                                                                                             | Change   |
| Account holder name Test Account                                                                            |          |
| Account type Checking                                                                                       |          |
| Routing transit number 1234569999                                                                           |          |
| Bank account number XXXXX99999                                                                              |          |
| Bank WELLS FARGO BANK NA, MINNEAPOLIS, MN                                                                   |          |
| This site is protected by reCAPTCHA and the Google <u>Privacy Policy</u> and <u>Terms of Service</u> apply. |          |
|                                                                                                    |          |
|                                                                                                    |          |

You will receive a confirmation of your payment.

Final Step: Return to the Applicant Center, select Go to Overview

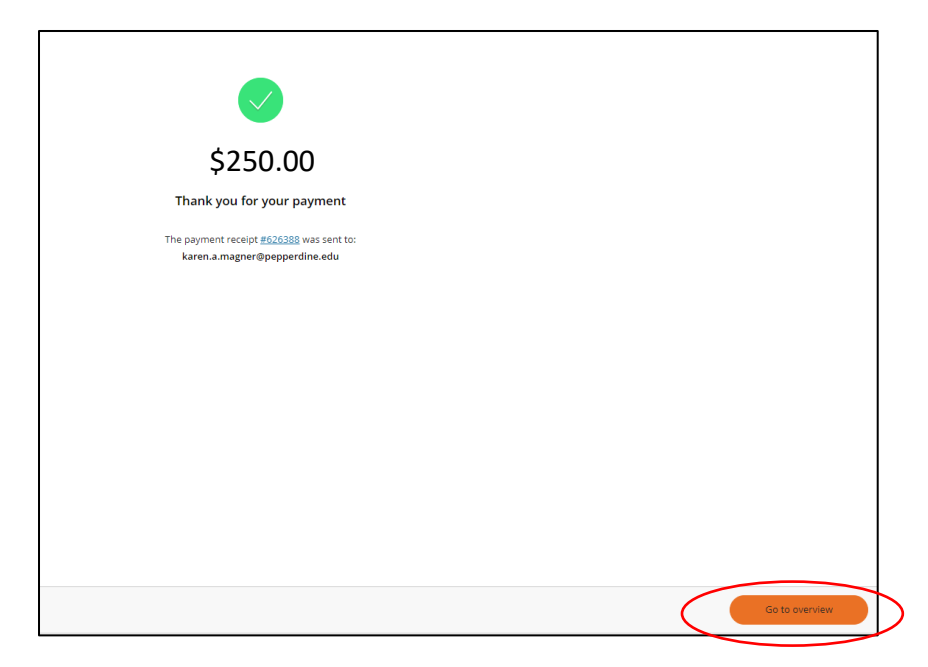

Note: You will also receive a confirmation email, form the sender "Student Account Payment". If you do not see it in your inbox, you may want to check your spam folder.

| 🗌 🚖 StudentAccountPayme. Thank you for your transaction - Receipt Number: 626388 Date: 11/13/2024 Description Amount Student Account | Pa |
|----------------------------------------------------------------------------------------------------|----|
|----------------------------------------------------------------------------------------------------|----|

Your email contains a receipt for your payment

|                                                                              | Thank you for your transaction                                                                                       | Inbox × |  |  |  |  |
|------------------------------------------------------------------------------|----------------------------------------------------------------------------------------------------|---------|--|--|--|--|
| 0                                                                            | StudentAccountPayments@pepperdine.edu via sendgrid.net<br>to me •                                                    |         |  |  |  |  |
| Images in this message are hidden. This message might be suspicious or spam. |                                                                                                    |         |  |  |  |  |
|                                                                              | Show images Report spam                                                                                              |         |  |  |  |  |
|                                                                              | Receipt Number: 626388<br>Date: 11/13/2024                                                                           |         |  |  |  |  |
|                                                                              | Description                                                                                                    | Amount  |  |  |  |  |
|                                                                              | Student Account Payment                                                                                              | \$2.50  |  |  |  |  |
|                                                                              | Total                                                                                                    | \$2.50  |  |  |  |  |
|                                                                              | Payments Received                                                                                                    | Amount  |  |  |  |  |
|                                                                              | ACH Web Student Payment<br>Checking Account XXXXX5598<br>Routing # 122000247 WELLS FARGO BANK NA,<br>MINNEAPOLIS, MN | \$2.50  |  |  |  |  |
|                                                                              | Total                                                                                                    | \$2.50  |  |  |  |  |
|                                                                              | Thank you for your transaction.                                                                                      |         |  |  |  |  |

Once you return to the Applicant Center, you will see that the Enrollment Deposit link is no longer available and the deposit no longer appears in your "To do" list.

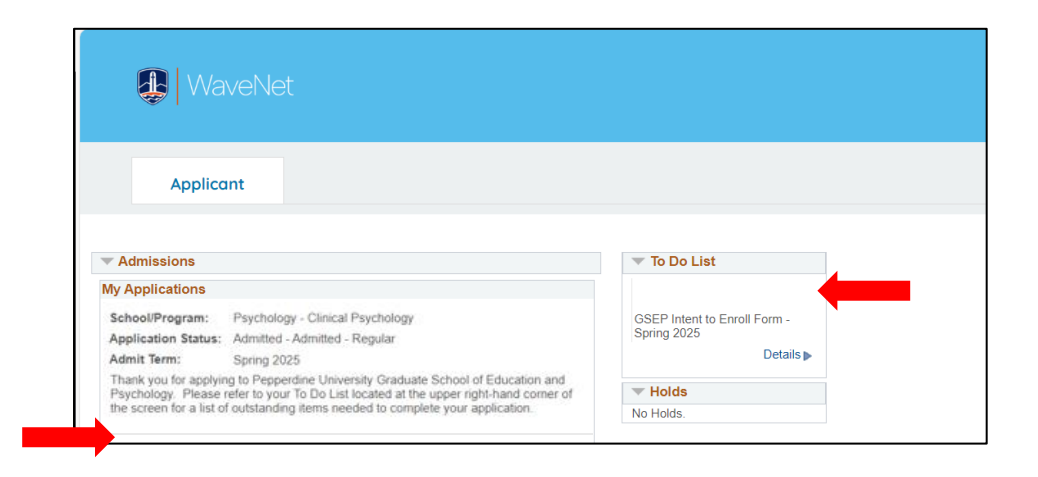

You have now successfully submitted your tuition payment and secured your spot in the upcoming admit term. Congratulations! We look forward to your joining the next class at the Pepperdine University Graduate School of Education and Psychology!